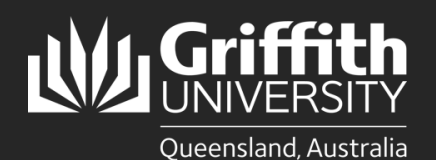

## Introduction

This guide will show you how to respond to and process New Position Creation requests for Staffing Delegates in WorkCentre.

This new process allows Staffing Delegates to review and approve the Position Creation request once it receives support from both Human Resources and Finance.

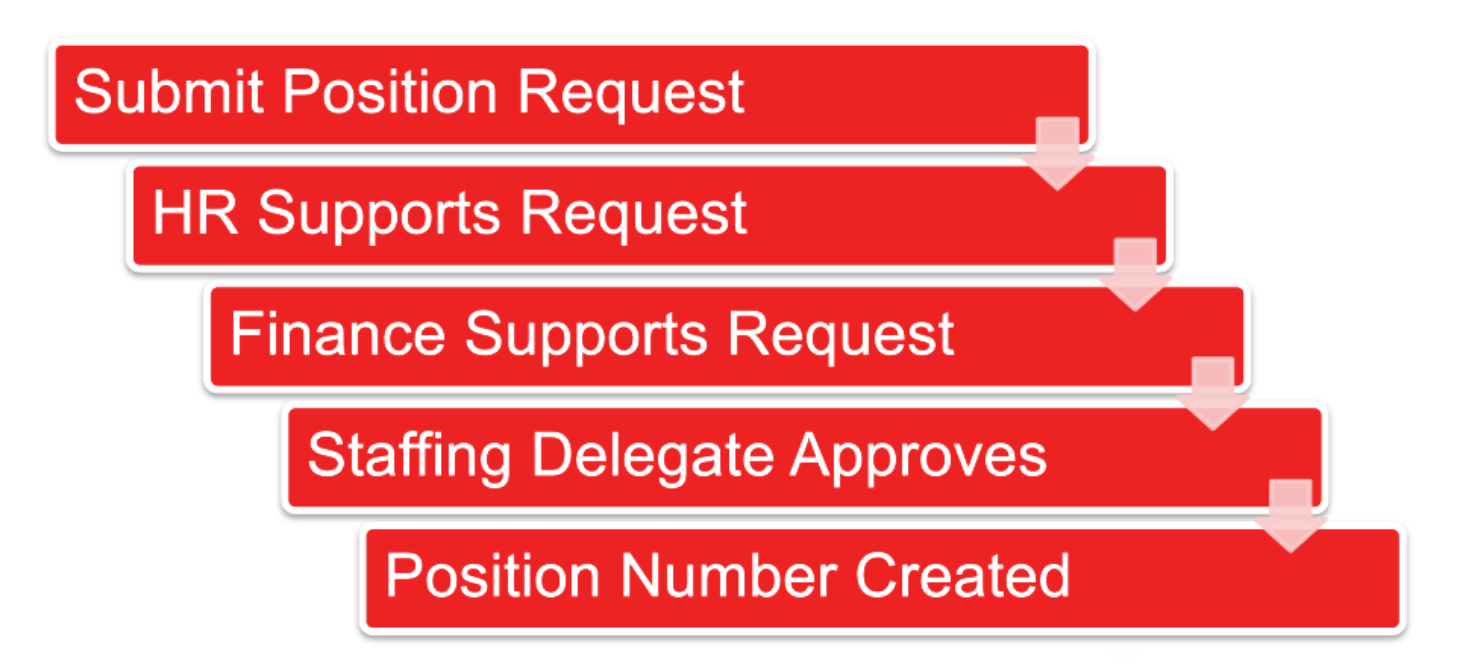

## Step 1: Navigate to WorkCentre

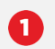

Log into the Staff Portal and select the My Staff Page link to begin. -

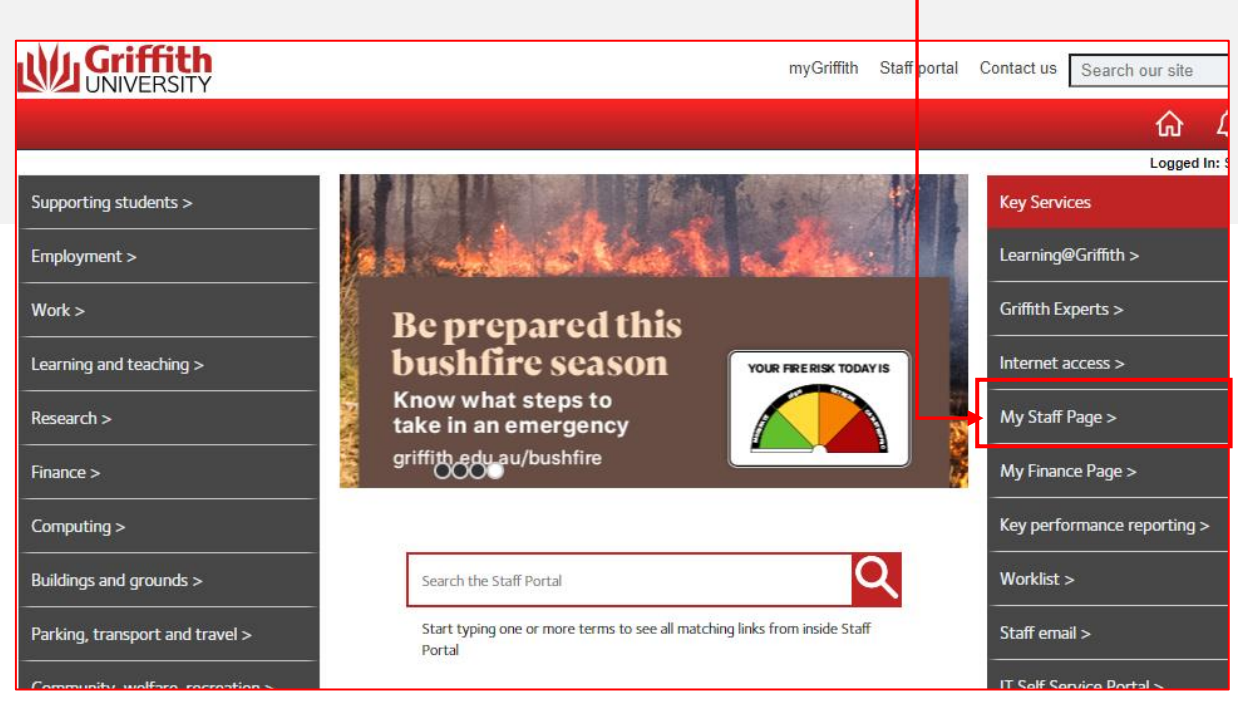

Select Approvals tile. 2

|        |                   |                       |           |   | ŵ | : |
|--------|-------------------|-----------------------|-----------|---|---|---|
| Home 🔻 |                   |                       |           |   |   | A |
|        | Manage delegation | Work Location Request | Approvals | 0 |   |   |

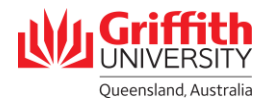

## **Step 2: Assessing Requests**

Pending Approvals list. All Pending Approvals are displayed. The Staffing Delegate Approver selects each request.

|                   | HR92UAT -                        |             |    |
|-------------------|----------------------------------|-------------|----|
| < Home            | Pending                          | Approvals û |    |
| All               |                                  |             |    |
| Ŧ                 |                                  |             |    |
|                   |                                  | 2 rov       | ws |
| Position Request  | ▼                                | Routed      |    |
|                   | Fellow                           | 24/10/2023  |    |
| Carmel Williamson | Aus Res Ctr for Human<br>Evolutn |             |    |
| Position Request  |                                  | Routed      |    |
|                   | AO4                              | 24/10/2023  | >  |
| Carmel Williamson | Risk and Compliance              |             |    |
|                   |                                  |             |    |
|                   |                                  |             |    |

## **Step 3: Processing Approval Request**

0

Review the information provided that is contained within the request including Supporting Attachments/Comments submitted during the approval workflow

| Pending Approvals                         |                               | Position Request                  |                                | ଜ :         |
|-------------------------------------------|-------------------------------|-----------------------------------|--------------------------------|-------------|
|                                           | Position Title Fellow         |                                   |                                | pprove Deny |
| Request Details                           |                               |                                   |                                |             |
| Department                                | Aus Res Ctr for Human Evolutn | Location                          | Nathan Campus                  |             |
| Position Type                             | Contingent                    | Position Funding                  | Operational/Other              |             |
| Effective Date                            | 23/10/23                      | Expected Job End Date             |                                |             |
| Grade                                     | No Salary                     | Reports To                        | Deputy Director (Learning & Te |             |
| Stnd Hours / Week                         | 36                            | FTE                               | 1                              |             |
| Position Number to Freeze                 | No                            | Combo Code                        | FIN1001000002200-100%          |             |
| Position supported by HR?                 | Yes                           | Position supported by<br>Finance? | Yes                            |             |
| <ul> <li>Supporting Attachment</li> </ul> | s/Comments                    |                                   |                                |             |
| Attachments                               | >                             | •                                 |                                |             |
| Approver Comments                         |                               |                                   |                                |             |
|                                           |                               |                                   |                                |             |
|                                           | le                            |                                   |                                |             |
| Approval Chain                            | >                             |                                   |                                |             |

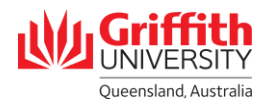

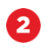

3

**Deny the request.** Clicking the **Deny** button will prompt the user for a reason for the refusal before the final submission.

|                                           |                           | HR92UAT - Christopher Fleming (\$2727247) |                                |
|-------------------------------------------|---------------------------|-------------------------------------------|--------------------------------|
|                                           |                           | Position Request                          | ଳ <b>:</b>                     |
|                                           | Position Title            | Fellow                                    | Approved Depty                 |
|                                           |                           |                                           | Approve                        |
| Request Details                           |                           |                                           |                                |
| Department                                | Aus Res Ctr for Human Evo | lutn Location                             | Nathan Campus                  |
| Position Type                             | Contingent                | Position Funding                          | Operational/Other              |
| Effective Date                            | 23/10/23                  | Expected Job End Date                     |                                |
| Grade                                     | No Salary                 | Reports To                                | Deputy Director (Learning & Te |
| Stnd Hours / Week                         | 36                        | FTE                                       | 1                              |
| Position Number to Freeze                 | No                        | Combo Code                                | FIN100100002200-100%           |
| Position supported by HR?                 | Yes                       | Position supported by<br>Finance?         | Yes                            |
| <ul> <li>Supporting Attachment</li> </ul> | s/Comments                |                                           |                                |
| Attachments                               |                           | >                                         |                                |
|                                           |                           |                                           | _                              |
| Approver Comments                         | Car                       | ncel Deny                                 | Submit                         |
|                                           | ١                         | You are about to deny this request.       |                                |
|                                           |                           | Approver Comments                         | _                              |
| Approval Chain                            |                           |                                           |                                |
|                                           | [                         |                                           |                                |
|                                           |                           |                                           |                                |
|                                           |                           |                                           |                                |
|                                           |                           |                                           |                                |

Approve the request. Clicking the Approve button will prompt the user for commentary (this is optional).

|                                           |                               | Position Request                                    |                                |
|-------------------------------------------|-------------------------------|-----------------------------------------------------|--------------------------------|
|                                           | Position Title Fell           | w                                                   | Approve Deny                   |
| Request Details                           |                               |                                                     |                                |
| Department                                | Aus Res Ctr for Human Evolutr | Location                                            | Nathan Campus                  |
| Position Type                             | Contingent                    | Position Funding                                    | Operational/Other              |
| Effective Date                            | 23/10/23                      | Expected Job End Date                               |                                |
| Grade                                     | No Salary                     | Reports To                                          | Deputy Director (Learning & Te |
| Stnd Hours / Week                         | 36                            | FTE                                                 | 1                              |
| Position Number to Freeze                 | No                            | Combo Code                                          | FIN100100002200-100%           |
| Position supported by HR?                 | Yes                           | Position supported by<br>Finance?                   | Yes                            |
| <ul> <li>Supporting Attachment</li> </ul> | s/Comments                    |                                                     |                                |
| Attachments                               | >                             |                                                     |                                |
| Approver Comments                         | Cance                         | Approve                                             | Submit                         |
|                                           | You                           | are about to approve this request.<br>over Comments | _                              |
| Approval Chain                            |                               |                                                     |                                |
|                                           |                               |                                                     |                                |

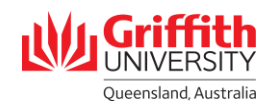